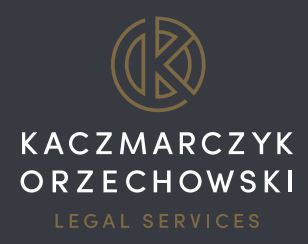

# PRZEWODNIK -SKŁADANIE SPRAWOZDANIA FINANSOWEGO DROGĄ ELEKTRONICZNĄ

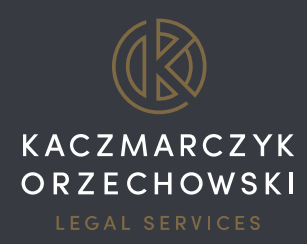

Od 15 marca 2018 r. wyłączną drogą złożenia sprawozdania finansowego do KRS jest droga elektroniczna. Jeżeli jesteś wpisany do KRS jako członek organu uprawnionego do reprezentowania podmiotu, wspólnik uprawniony do reprezentowania spółki osobowej, syndyk albo likwidator oraz jednocześnie Twój numer PESEL jest ujawniony w Rejestrze, masz możliwość złożenia dokumentów bezpłatnie do Repozytorium Dokumentów Finansowych. Poniżej, znajdziesz szczegółową instrukcję, jak to zrobić.

### 1) PRZED ZAŁOŻENIEM KONTA W SYSTEMIE e-KRS

Złożenie dokumentów finansowych do KRS wymaga posiadania konta w systemie eKRS dostępnym na stronie internetowej <u>https://ekrs.ms.gov.pl/</u>. Jednakże przed przystąpieniem do założenia takiego konta upewnij się, czy możesz tego dokonać. Założenie konta wymaga bowiem autoryzacji w jeden z następujących sposobów:

#### a) Kwalifikowanym podpisem elektronicznym

Kwalifikowany podpis elektroniczny możesz kupić u jednego z dostawców - firm nadzorowanych przez Ministerstwo Cyfryzacji. Aktualną listę tych firm znajdziesz na <u>stronie NCCert</u>. Usługi certyfikacyjne mają charakter komercyjny, a wysokość opłat określają podmioty świadczące te usługi. Ceny zestawów różnią się w zależności od długości ważności certyfikatu (rok lub dwa lata) i rodzaju urządzenia do składania podpisu elektronicznego (czytnik kart usb, token usb lub pcmcia). Łączny koszt to wydatek rzędu kilkuset złotych. Zgodnie z informacją zamieszczoną na stronie <u>www.biznes.gov.pl</u> zakup podpisu elektronicznego na potrzeby działalności gospodarczej może być zakwalifikowany jako koszt uzyskania przychodu w ramach prowadzonej działalności gospodarczej.

### b) Podpisem potwierdzonym profilem zaufanym ePUAP

Uzyskanie profilu zaufanego ePUAP jest bezpłatne. Aby założyć profil zaufany ePUAP należy przejść na stronę: <u>https://pz.gov.pl/dt/index</u> i wybrać ikonę *"Zarejestruj się"* widoczną w prawym górnym rogu strony. W tym miejscu musisz zdecydować, w jaki sposób chcesz potwierdzić założenie Twojego profilu zaufanego ePUAP. System umożliwia potwierdzenie profilu zaufanego ePUAP na trzy sposoby:

- Kwalifikowanym podpisem elektronicznym (*patrz punkt a) powyżej*).
- Przy użyciu zewnętrznego dostawcy tożsamości opcja najwygodniejsza, gdyż niewymagająca wychodzenia z domu. Możesz z niej skorzystać, jeżeli posiadasz konto w jednym z następujących banków: PKO BP, Inteligo, Bank Zachodni WBK, Bank Pekao, mBank, ING, Bank Millenium lub na platformie envelo. Jeżeli chcesz wybrać tę opcję kliknij w ikonę <u>Chce logować sie przy użyciu zewnetrznego dostawcy tożsamości</u> widoczną z prawej strony. Zostaniesz przeniesiony na stronę wybranego banku w celu zalogowania się i potwierdzenia kodem autoryzacyjnym założenie profilu zaufanego ePUAP.
- Jeżeli nie posiadasz konta w jednym z wymienionych banków lub nie chcesz korzystać z tego sposobu rejestracji, istnieje możliwość potwierdzenia założenia profilu zaufanego ePUAP w jednym

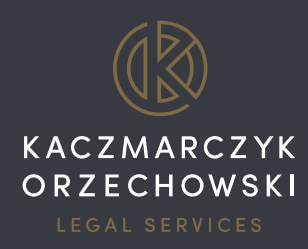

z punktów potwierdzających. Punkty takie znajdują się w większości urzędów, a także niektórych bankach. W celu skorzystania z tej opcji wypełnij widoczny na stronie głównej formularz w zaznaczonych polach (*"Dane logowania", "Dane osobowe", "Dane kontaktowe"*) i przejdź do następnych kroków. System poinformuje Cię, że złożyłeś wniosek o profil zaufany, który powinieneś potwierdzić w terminie 14 dni w jednym z punktów potwierdzających (system przekieruje Cię do listy punktów najbliższych Twojej lokalizacji).

#### 2) ZAŁOŻENIE KONTA W SYSTEMIE e-KRS

Jeżeli posiadasz kwalifikowany podpis elektroniczny lub profil zaufany ePUAP, możesz przystąpić do założenia konta w systemie e-KRS. Przejdź na: https://ekrs.ms.gov.pl/ i wybierz panel "S24 – Rejestracja spółki Inne wnioski"

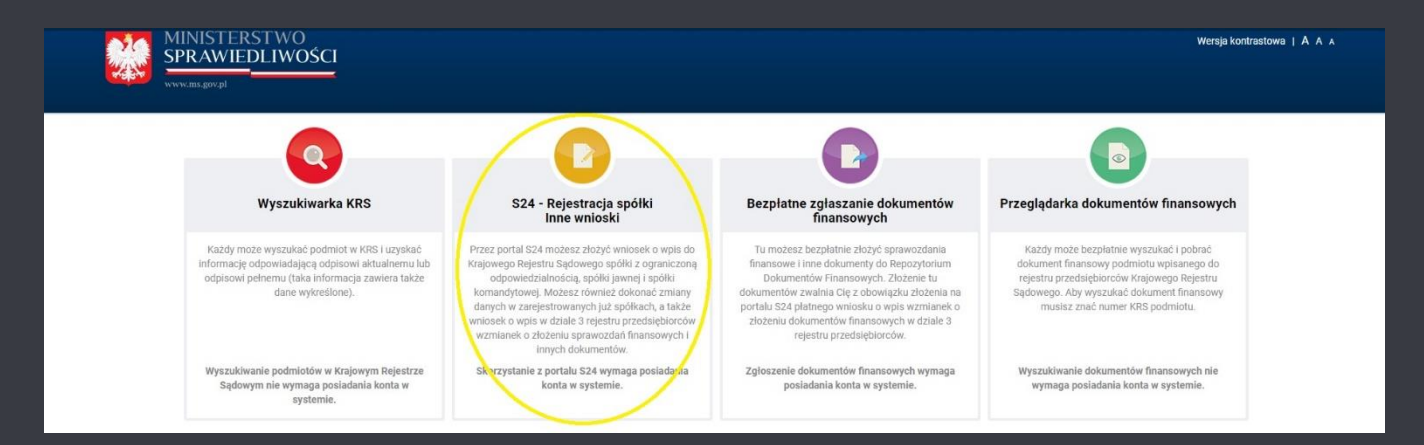

Aby utworzyć konto, przesuń stronę na sam dół – w lewym dolnym rogu kliknij na ikonę: "Utwórz konto".

| €-                                                                                                    | ) C' û                                                                      | (i) 🔒 https://ekrs.ms.gov.pl/s24/                                                                                                    |                                                                                                    | Ξ                                                                                              | … ◙ ☆                              | Q, Szukaj                                                                                            |                                                   |  |  |  |  |
|----------------------------------------------------------------------------------------------------|-----------------------------------------------------------------------------|----------------------------------------------------------------------------------------------------|----------------------------------------------------------------------------------------------------|------------------------------------------------------------------------------------------------|------------------------------------|----------------------------------------------------------------------------------------------------|---------------------------------------------------|--|--|--|--|
|                                                                                                    | Startez posladač tylko                                                      | jedno konto autoryzowane danym podpisem kwalifikowanyn                                                                                                    | n lub prófilem zaufanym ePUAP. Aby autoryzować konto                                                                                                    |                                                                                                |                                    |                                                                                                    | Å Zaloguj                                         |  |  |  |  |
|                                                                                                    | - wejdž do kafla S24 na                                                     | a stronie głównej portalu eKRS                                                                                                    |                                                                                                    |                                                                                                |                                    |                                                                                                    |                                                   |  |  |  |  |
|                                                                                                    | <ul> <li>wejdź do zakładki "Mo</li> </ul>                                   | oje konto"                                                                                                    |                                                                                                    |                                                                                                |                                    |                                                                                                    |                                                   |  |  |  |  |
|                                                                                                    | - wybierz zakładkę "Aut                                                     | toryzacja"                                                                                                    |                                                                                                    |                                                                                                |                                    |                                                                                                    |                                                   |  |  |  |  |
|                                                                                                    | OSTRZEŻENIE                                                                 | OSTRZEŻENIE                                                                                                    |                                                                                                    |                                                                                                |                                    |                                                                                                    |                                                   |  |  |  |  |
|                                                                                                    | Ministerstwo Sprawiedli<br>różne podmioty należ                             | iwości ostrzega, że na rynku funkcjonują firmy komercyjne<br>ży traktować więc jako ofertę komercyjną niezwiązaną                                                                    | przesyłające przedsiębiorcom oferty dokonania wpisu do prowadzon<br>z Krajowym Rejestrem Sądowym. Nieuiszczenie opłaty nie wy                                         | ych przez siebie rejestrów. Wpis taki ma<br>wołuje żadnych skutków prawnych v                  | harakter czyste<br>Krajowym Re     | informacyjny lub reklamowy. Wezwania do zap<br>estrze Sądowym.                                       | łaty nadsyłane przez                              |  |  |  |  |
|                                                                                                    | Zaleca się przedsiębior                                                     | rcom rozwagę przed podejmowaniem współpracy z firmami o                                                                                                    | oferującymi odpłatne wpisy do komercyjnych rejestrów.                                                                                                    |                                                                                                |                                    |                                                                                                    |                                                   |  |  |  |  |
|                                                                                                    | INFORMACJE                                                                  |                                                                                                    |                                                                                                    |                                                                                                |                                    |                                                                                                    |                                                   |  |  |  |  |
|                                                                                                    | Informujemy, że system                                                      | n nie weryfikuje zgodności wybranego rodzaju działalności (k                                                                                                    | klasyfikacja PKD) z formą prawną przedsiębiorstwa.                                                                                                    |                                                                                                |                                    |                                                                                                    |                                                   |  |  |  |  |
|                                                                                                    | W związku z nowelizacja<br>Zgodnie z jego brzmien<br>ustawy z dnia 24 marca | –<br>ą usławy o Krajowym Rejestrze Sądowym, wprowadzoną ust<br>liem w przypadku rejestracji nowego podmiotu lub zmiany wj<br>a 1920 r. o nabywaniu nieruchomości przez cudzożiemców. | tawą z dnia 2 grudnia 2016 r. o zmianie ustawy o nabywaniu nierucho<br>pisu, która dotyczy zmiany udziałowców lub wspólników konieczne bę                             | mości przez cudzoziemców oraz niektóń<br>dzie złożenie dodatkowego oświadczenia                | ch innych ustav<br>obejmującego    | (Dziennik Ustaw rok 2016 poz. 2175), został doc<br>informację czy wnioskodawca (spółka) jest cudzo   | dany nowy art. 19c.<br>oziemcem w rozumieniu      |  |  |  |  |
|                                                                                                    | System s24 nie posiada<br>nym.                                              | a wzorca takiego oświadczenia w związku z tym można je do                                                                                                    | wączyć, jako dokumenty zewnętrzne do wniosku korzystając z kategor                                                                                                    | ii Inny. Obecnie można załączać dokume                                                         | nty bez podpisu                    | elektronicznego lub opatrzone elektronicznym p                                                       | odpisem kwalifikowa-                              |  |  |  |  |
|                                                                                                    | Logowanie                                                                   |                                                                                                    | Informacje                                                                                                    |                                                                                                |                                    |                                                                                                    |                                                   |  |  |  |  |
| Aby skorzystać z funkcjonalności portalu S24 musisz zarejestrować konto użytkownika. Rejestracja konta polega na wprowadzeniu danych<br>cych leto profil. |                                                                             |                                                                                                    |                                                                                                    |                                                                                                |                                    |                                                                                                    | tkownika oraz ustalają-                           |  |  |  |  |
|                                                                                                    | & Utwórz konto                                                              | Zapomnialem hasia                                                                                                    | Przez portal S24 możesz złożyć wniosek o wpis do Kraj<br>nać zmiany danych w zarejestrowanych już spółkach o<br>miotu działalności (kodów PKD), składu zarządu i rady | owego Rejestru Sądowego spółki z ogra<br>oraz złożyć sprawozdanie finansowe spó<br>nadzorczej. | niczoną odpowi<br>ki. Aktualnie pr | edzialnością, spółki jawnej i spółki komandytowej<br>rtal S24 pozwala na zmianę siedziby przedsiębio | . Możesz również doko-<br>orstwa i adresu, przed- |  |  |  |  |
|                                                                                                    |                                                                             |                                                                                                    | Uwaga: Nie możesz złożyć wniosku zmianowego dla sp<br>której wprowadzono jakiekolwiek zmiany notarialne. Po                                                           | ółki, która nie była zarejestrowana z wyk<br>wyższe ograniczenia nie dotyczą sprawo            | rzystaniem por<br>zdania finansov  | talu S24. Nie możesz również złożyć wniosku zmia<br>ego.                                             | anowego dla spółki, dla                           |  |  |  |  |

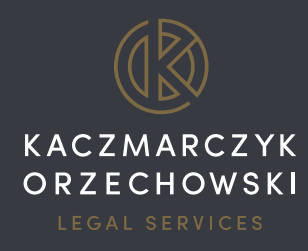

Zostaniesz poproszony o podanie adresu e-mail i hasła oraz pouczony o odpowiedzialności za podanie fałszywych danych.

| Startz konto                                                                         |                                                                                                    |                                                                                                    | Wróć do |
|--------------------------------------------------------------------------------------|----------------------------------------------------------------------------------------------------|----------------------------------------------------------------------------------------------------|---------|
| Start                                                                                |                                                                                                    |                                                                                                    |         |
| Aby utworzy<br>- adres e-ma<br>- hasło<br>Konto musi<br>Możesz pos<br>Z utworzon     | ć konto mušisz podáć:<br>ili<br>być autoryzowane poprzez podpisanie go podpise<br>ladać tylko jedno konto autoryzowane danym podp<br>ego konta masz dostęp do funkcjonalności por                                         | m kwalifikowanym lub podpisem potwierdzonym profilem zaufanym ePUAP.<br>Jsem kwalifikowanym lub profilem zaufanym ePUAP.<br>talu S-24 oraz do funkcjonalności portalu do bezplatnego zglaszania dokumentów finansowych. |         |
| Adres email                                                                          | (Wymagany)<br>Wprowadź prawidłowy adres email.                                                                                                    | Hasło: (musi składać się z conajmniej 8 znaków, jednej wielkiej i jednej małej litery oraz cyfry)<br>(Wymagany)                                                                                                    |         |
| Wprowadź p                                                                           | onownie (Wymagany)                                                                                                    | Wprowadź ponownie (Wymagany)                                                                                                    |         |
| Potwierdz zostałem(am) Kto umyślnie 1. co do tożsa 2. co do sweg podlega karze Dalej | am, że: (Wymagany)<br>pouczony(a) o odpowiedzialności za podawanie fi<br>prowodza w błąd organ państwowy lub instytucję<br>mości własnej lub innej osoby,<br>o obywatelstwa, zawodu, miejsca zatrudnienia lub<br>grzywny. | alszywych danych wynikającej z przepisu Art. 65 §1 K.w.<br>upoważnioną z mocy ustawy do legitymowania:<br>zamieszkania,                                                                                                 |         |
|                                                                                      |                                                                                                    |                                                                                                    |         |

W następnym kroku, zostaniesz poproszony o autoryzację konta podpisem kwalifikowanym lub profilem zaufanym ePUAP.

| ← → C | Bezpieczna https://ekrs.ms.gov.pl/s24/web/gu                                                                                                 | ests/autoryzacia                         |                                                                                                 |                                                                                       | 07 |
|-------|----------------------------------------------------------------------------------------------------|------------------------------------------|-------------------------------------------------------------------------------------------------|---------------------------------------------------------------------------------------|----|
| v     | Worsja kontrastowa   x A                                                                                                    |                                          | 🛦 Zaloguj                                                                                       |                                                                                       |    |
| 4     | MINISTERSTWO SPRAWI<br>IUSTITIA EST CONSTANS ET PERPETUA VOLUNTAS IUS S                                                                      |                                          |                                                                                                 |                                                                                       |    |
|       | Start Pomoo FAQ - najozęściej zadawane                                                                                                    | pytania Przojdź na etronę główną portalu |                                                                                                 |                                                                                       |    |
|       | Autoryzacja                                                                                                    |                                          |                                                                                                 |                                                                                       |    |
|       | Autoryzuj konto                                                                                                    |                                          |                                                                                                 |                                                                                       |    |
|       | 🕼 AUTORYZACJA                                                                                                    |                                          |                                                                                                 |                                                                                       |    |
|       | Adres e-mail PROSE O AUTORYZACJE MOJEGO KONTA W PORTAL U SIX DAVIMI ZAPISAVNII W PODPISIE Cotare oddrawa twa Milwawani Process and twa 20 MP |                                          |                                                                                                 |                                                                                       |    |
|       | ♦ Waterz                                                                                                    |                                          |                                                                                                 |                                                                                       |    |
|       |                                                                                                    | KAPITALUUZKI<br>Mendona Marta shado      | MINISTERSTWO<br>SPRJINI I JUNIS<br>ANNOWANY PRZEZ UNIĘ EUROPEJSKA ZE ŚRODKOW EUROPEJSKIEGO FUND | UNA INTOFISIA<br>USACIÓN<br>FUNUS SOLEXIN<br>DUSZU SPOLECZNEGO<br>Wersja: 2.4.11 (rd) |    |

Po wyborze opcji: "Podpisz profilem zaufanym ePUAP", zostaniesz przekierowany na stronę "Podpisywanie dokumentu". Aby dokonać autoryzacji konta eKRS, kliknij ikonę: "Podpisz profilem zaufanym" (ilustracja na następnej stronie)

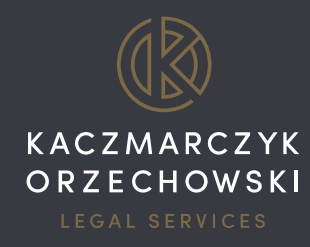

|                                                 | s (de sum ent Preview 2 de se de lave 9: 2 i e 0 Des | Abbout Auf Schward                                                                                                    | <u></u> |
|-------------------------------------------------|------------------------------------------------------|----------------------------------------------------------------------------------------------------|---------|
| ← → C ■ Bezpieczna   https://pz.gov.pl/pz/page: | s/documentPreview?doc=rloixxq8y3ip9l9n2              | ionisigTc/yz/szisigjim/ai                                                                                                    | ਸ       |
|                                                 | Podpisywanie doku                                    | nentu Anuluj Podpisz profilem zaufanym *                                                                                                    |         |
|                                                 |                                                      | Podpisz cenyfikatem kwalifikowanym »                                                                                                    |         |
|                                                 | Informacje o profilu<br>zaufanym                     | Pierwsze imię                                                                                                    |         |
|                                                 |                                                      | Drugie imię                                                                                                    |         |
|                                                 |                                                      | Nazwisko                                                                                                    |         |
|                                                 |                                                      | PESEL                                                                                                    |         |
|                                                 |                                                      | Identyfikator użytkownika                                                                                                    |         |
|                                                 |                                                      | Data utworzenia 25-05-2018 11:07                                                                                                    |         |
|                                                 |                                                      | Data wygaśnięcia 26-05-2021 00:00                                                                                                    |         |
|                                                 | Informacje dodatkowe                                 | Dokument                                                                                                    |         |
|                                                 | Dane dokumentu 1                                     | Informacje dodatkowe<br>Brak informacji dodatkowych.                                                                                                    |         |
|                                                 |                                                      | Podgląd dokumentu<br>Nie udalo się zwizualizować zawartości dokumentu. Aby się z nią zapoznać, możesz pobrać dokument, korzystając z przycisku<br>ponżej:<br>Pobierz dokument (xml) |         |
|                                                 |                                                      | Anuluj Podpisz profilem zaufanym 🕨                                                                                                    |         |

System poinformuje Cię o pomyślnym zakończeniu autoryzacji konta.

| $\leftarrow \rightarrow$ | C Bezpieczna   https://ekrs.ms.gov.pl/s24/web/g  | uests/autoryzacja/epuapsuccess                      |                                                            |                                   | , |  |
|--------------------------|--------------------------------------------------|-----------------------------------------------------|------------------------------------------------------------|-----------------------------------|---|--|
|                          | Wersja kontrastowa 1 A A                         |                                                     | 🐣 Zaloguj                                                  |                                   |   |  |
|                          |                                                  |                                                     |                                                            |                                   |   |  |
|                          | 🎎 Ministerstwo Spraw                             | IEDLIWOŚCI                                          |                                                            |                                   |   |  |
|                          | IUSTITIA EST CONSTANS ET PERPETUA VOLUNTAS IUS : | SUUM CUIQUE TRIBUINDE                               |                                                            |                                   |   |  |
|                          | Start Pomoc FAQ - najczęściej zadawane           | » pytania Przejdź na stronę główną portalu          |                                                            |                                   |   |  |
|                          | Autoryzacja / Podpisano podpisem ePUAP           |                                                     |                                                            |                                   |   |  |
|                          | epuapetatusOk                                    |                                                     |                                                            |                                   |   |  |
|                          |                                                  |                                                     |                                                            |                                   |   |  |
|                          |                                                  | ✓ Konto zostalo poprawnie zautoryzowane przez EPUAP |                                                            |                                   |   |  |
|                          |                                                  | ♦ Wateoz                                            |                                                            |                                   |   |  |
|                          |                                                  | KAPITAL LUDZKI<br>Verona kondo                      | MINISTERSTWO<br>SPRAWEDJIWUŚCI                             | UNAL ENDOYLONA<br>Factors Process |   |  |
|                          |                                                  | PROJEKT WSPÓŁFINANSOWANY PRZE                       | Z UNIĘ EUROPEJSKĄ ZE ŚRODKÓW EUROPEJSKIEGO FUNDUSZU SPOŁEC | SZNEGO<br>Wersja: 2.4.11 (n0)     |   |  |
|                          |                                                  |                                                     |                                                            |                                   |   |  |
|                          |                                                  |                                                     |                                                            |                                   |   |  |
|                          |                                                  |                                                     |                                                            |                                   |   |  |
|                          |                                                  |                                                     |                                                            |                                   |   |  |
|                          |                                                  |                                                     |                                                            |                                   |   |  |
|                          |                                                  |                                                     |                                                            |                                   |   |  |
|                          |                                                  |                                                     |                                                            |                                   |   |  |

Następnie otrzymasz na podany adres e-mail link aktywacyjny wraz z kodem weryfikacyjnym. Po kliknięciu w link aktywacyjny, zostaniesz poproszony o wprowadzenie podanego w e-mailu kodu weryfikacyjnego. Po kliknięciu ikony "*Weryfikuj"* – zostaniesz przeniesiony na stronę główną portalu "S24", co kończy proces utworzenia konta w systemie. W ten sposób uzyskałeś możliwość bezpłatnego złożenia dokumentów finansowych do Repozytorium Dokumentów Finansowych oraz dostęp do portalu "S24".

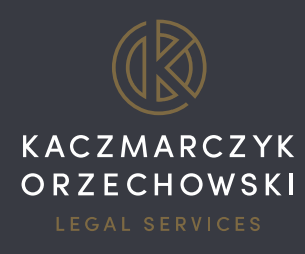

## 3) ZŁOŻENIE DOKUMENTÓW DO REPOZYTORIUM DOKUMENTOW FINANSOWYCH

Aby złożyć dokumenty finansowe, wróć do strony <u>https://ekrs.ms.gov.pl/</u> i wybierz panel: *"Bezpłatne zgłaszanie dokumentów finansowych"*.

| 214                                       | MINISTERSTWO                                                                                                    |                                                                                                    |                                                                                                    | Wersja kontrastowa   A A                                                                                                    |
|-------------------------------------------|----------------------------------------------------------------------------------------------------|----------------------------------------------------------------------------------------------------|----------------------------------------------------------------------------------------------------|----------------------------------------------------------------------------------------------------|
| Webser                                    | SPRAWIEDLIWOSCI                                                                                                    |                                                                                                    |                                                                                                    |                                                                                                    |
|                                           | Q<br>Wyszukiwarka KRS                                                                                                    | S24 - Rejestracja spółki<br>Inne wnioski                                                                                                    | Bezpłatne zgłaszanie dokumentów<br>finansowych                                                                                                    | Przeglądarka dokumentów<br>finansowych                                                                                                    |
| Każdy<br>uzyskać i<br>aktuali<br>informac | może wyszukać podmiot w KRS i<br>informację odpowiadającą odpisowi<br>nemu lub odpisowi pełnemu (taka<br>cja zawiera także dane wykreślone). | Przez portal S24 możesz złożyć wniosek o<br>wpis do Krajowego Rejestru Sądowego<br>spółki z ograniczoną odpowiedzialnością,<br>spółki jawnej i spółki komandytowej. Możesz<br>również dokonać zmiany danych w<br>zarejestrowarych już spółkach, a także<br>wniosek o wpis w działe 3 rejestru<br>przedsiębiorców wzmianek o złożeniu<br>sprawozdań finansowych i innych<br>dokumentów. | Tu możesz bezplatnie złożyć sprawozdania<br>finansowe i inne dokumenty do<br>Repozytorium Dokumentów Finansowych.<br>Złożenie tu dokumentów zwalnia Cię z<br>obowiązku złożenia na portalu S24 płatnego<br>wniosku o wpis wzmianek o złożeniu<br>dokumentów finansowych w dziale 3 rejestru<br>przedsiębiorców. | Każdy może bezplatnie wyszukać i pobrać<br>dokument finansowy podmiotu wpisanego<br>do rejestru przedsiębiorców Krajowego<br>Rejestru Sądowego. Aby wyszukać dokument<br>finansowy musisz znać numer KRS<br>podmiotu. |
| Wyszu<br>Rejestrze                        | ıkiwanie podmiotów w Krajowym<br>e Sądowym nie wymaga posiadania<br>konta w systemie.                                                        | Skorzystanie z portalu S24 wymaga<br>posiadania konta w systemie.                                                                                                    | Zgłoszenie dokumentów finansowych<br>wynaga posiadania konta w systemie.                                                                                                    | Wyszukiwanie dokumentów finansowych nie<br>wymaga posiadania konta w systemie.                                                                                                    |

Następnie po kliknięciu ikonki: *"Zaloguj się"* zostaniesz poproszony o podanie adresu e-mail i hasła, które wskazałeś zakładając konto w systemie e-KRS (ilustracja na następnej stronie)

| Proszę o zalogowanie się w celu pełnego dostępu do<br>systemu.                                                                                                    | Tu możesz bezplatnie złożyć sprawozdania finansowe i inne dokumenty do Repozytorium Dokumentów Finansowych, a<br>także zgłosić informację o braku obowiązku sporządzenia rocznego sprawozdania finansowego.                                                                                                    |
|----------------------------------------------------------------------------------------------------|----------------------------------------------------------------------------------------------------|
| Zaloguj się<br>Jeżeli nie masz konta, musisz je założyć. Konto można utworzyć<br>wchodząc do kafla S24 na stronie głównej portalu eKRS. Z<br>utworzonego konta masz dostęp do trukcjonalności portalu S24<br>oraz do funkcjonalności portalu do bezpiatnego zgłaszania<br>dokumentów finansowych.<br>Wszystkie funkcje związane z zarządzaniem kontem (zmiana<br>hasia, zmiana adres e-mail, usunięcie konta) są dostępne w<br>zakładce. "Moje konto" na kaflu S24, do którego możesz wejść ze<br>strony głównej portalu eKRS. | Złożenie tu dokumentów zwalnia Cię z obowiązku złożenia na portalu S24 płatnego wniosku o wpis wzmianek o złożeniu<br>dokumentów finansowych w dziale 3 rejestru przedsiębiorców lub wzmianki o braku obowiązku sporządzenia rocznego<br>sprawozdania finansowego. Formular zgłoszenia oraz załączone kopie dokumentów wymagają podpisania podpisem<br>kwalifikowanym lub podpisem potwierdzonym profilem zaułanym ePUAP przez co najmniej jedną osobę uprawnioną do<br>reprezentacji podmiotu.<br>Uwaga:<br>Podpisywanie zgłoszenia podpisem kwalifikowanym jest dopuszczalne tylko dla użytkowników posługujących się podpisem<br>kwalifikowanym z identyfikatorem subskrybenta zawierającego dane PESEL.<br>Zgłoszenie dokumentów finansowych wymaga posladania konta w systemie.<br>Jeśli posladasz konto założone na portalu eKRS, np. w systemie S24, możesz się załogować. Jeżeli używasz konta złożonego<br>przed 15 marca 2018 r.   logujesz się pierwszy raz po 15 marca 2018 r. musisz dokonać autoryzacji konta "podpisując" je podpisem<br>przed 15 marca 2018 r.   logujesz się pierwszy raz po 15 marca 2018 r. musisz dokonać autoryzacji konta "podpisując" je podpisem<br>przed 15 marca 2018 r.   logujesz się pierwszy raz po 15 marca 2018 r. musisz dokonać autoryzacji konta "podpisując" je podpisem<br>przed 15 marca 2018 r.   logujesz się pierwszy raz po 15 marca 2018 r. musisz dokonać autoryzacji konta "podpisując" je podpisem<br>przed 15 marca 2018 r.   logujesz się pierwszy raz po 15 marca 2018 r. musisz dokonać autoryzacji konta "podpisując" je podpisem<br>przed 15 marca 2018 r.   logujesz się pierwszy raz po 15 marca 2018 r. musisz dokonać autoryzacji konta "podpisując" je podpisem<br>przed 15 marca 2018 r.   logujesz się pierwszy raz po 15 marca 2018 r. musisz dokonać autoryzacji konta "podpisując" je podpisem<br>przed 15 marca 2018 r.   logujesz się pierwszy raz po 15 marca 2018 r. musisz dokonać autoryzacji konta "podpisem<br>przed 15 marca 2018 r.   logujesz się pierwszy raz po 15 marca 2018 r. |
|                                                                                                    | kwalifikowanym lub podpisem potwierdzonym profilem zautranym ePUAP.<br>Autoryzacja konta jest czynnością jednorazową.<br>Możesz posladać tylko jedno konto autoryzowane danym podpisem kwalifikowanym lub profilem zaufanym ePUAP.Aby autoryzować                                                                                                    |
| Pomoc                                                                                                    | konto:<br>- wejdź do kafla S24 na stronie głównej portalu eKRS                                                                                                    |
| 24/2013/2012/0                                                                                                    | - wejuz uo zakładki "twoje kolito                                                                                                    |

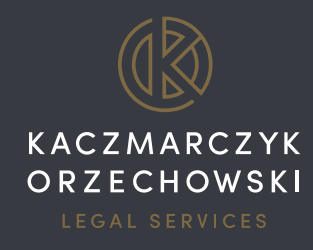

| ← → ୯ ŵ | (i) 🔒 https://ekrs.ms.gov.pl/cas/login?service | =https%3A%2F%2Fekrs.ms.gov.pl%2Frdf%2Frd%2FdoLogin                                                                                         | … ◙ ☆ | Q. Szukaj | lii\ 🗊 |
|---------|------------------------------------------------|----------------------------------------------------------------------------------------------------|-------|-----------|--------|
|         | tdž na stronę główną )                         | MINISTERSTWO SPRAWIEDLIWOŚC<br>Iustitiła est constanis et perjetua voluntas ius siałm curojne treibuen                                     | CI    |           |        |
|         |                                                | Login                                                                                                    |       |           |        |
|         |                                                | <u>A</u> dres email:                                                                                                    |       |           |        |
|         |                                                | Haslo:                                                                                                    |       |           |        |
|         |                                                | ZALOGUJ                                                                                                    |       |           |        |
|         |                                                | Dla zachowania bezpieczeństwa, gdy zakończysz<br>korzystanie z usług wymagających uwierzytelnienia,<br>wyloguj się i zamknij przeglądarkę! |       |           |        |
|         |                                                | Wersja: 1.8                                                                                                    |       |           |        |

Po zalogowaniu się, w celu złożenia dokumentów, wybierz panel: "Przygotowanie i składanie zgłoszeń"

| <ul> <li>Mõj podmiot - Portal S24 × Strona główna</li> <li>← → C</li> <li>▲ Bezpieczna   https://ekrs.ms.gov.pl/n</li> </ul>                 | × \                                                                                                    |                                                                                                    |                                                                                               |                                                                                                    | θ                    | - 0                    |
|----------------------------------------------------------------------------------------------------|----------------------------------------------------------------------------------------------------|----------------------------------------------------------------------------------------------------|-----------------------------------------------------------------------------------------------|----------------------------------------------------------------------------------------------------|----------------------|------------------------|
|                                                                                                    | STWO<br>DLIWOŚCI                                                                                                    |                                                                                                    |                                                                                               |                                                                                                    | Weraja kontrastowa A |                        |
| 🕈 Strona glówna Bezplatne zgłaszanie o                                                                                                    | lokumantów financowych<br>Przygotowanie i składanie<br>zgłoszeń                                                                                                    | Przeglądanie złożonych zgłoszeń                                                                                                    | Podpisywanie zgłoszeń<br>udostępnianych do podpisu                                            | Powiadomienia                                                                                                    | Załogowany jako:     | <b></b> w <sub>3</sub> |
|                                                                                                    | Tutu mazers zoberyć verytike<br>organizacije zoberych polytike<br>polytike mazero<br>polytike<br>optivere zoberych polytike<br>optivere zoberych | Tutaj znajdznesz wywłane zgłoszenia.<br>Dia wysłanych zgłoszań bódziesze mał<br>informacje o numerze zgłoszania, chwili<br>jego rejestrzaji, a także o zgłoszonych<br>dokumentach. | Tutaj znajdziesz zpłoszenia, które<br>zostały przekazane na Twoja konto w<br>eelu podpisania. | Tutaj znujstenez powiadomienia z<br>systemu dobyczajos Twoolo zpłazesi. To<br>same informacji zostani, także wyklane<br>na konto e-mai przysiane do Twopgo<br>konta w systeme.<br>pokaż więcej |                      |                        |
| 27.03.2018<br>W switpfsu z koniecznością isładania od dnia<br>230 dla przedalębiorców nie mających możliw<br>ZGŁASZANIE DOKUMENTOW FINANSOWY | 15 marca 2018 roku sprawczdań finansowych d<br>ości złożenia bezpłatnego sprawozdania. Jużele<br>CH – ta opeja widoczna jest po przejściu na stron                                                                                                    | rogą elektroniczną informujemy, że w 1524 skład<br>odmiot ma mażliwość złożenia bezplatnego spr<br>główną portalu.                                                                 | ane sti PLATNE spraeozdania w postaci wnosku<br>awozdania należy skorzystać z opoj BEZPŁATNE  | 1                                                                                                    |                      |                        |

Następnie wybierz opcję: "Dodaj zgłoszenie" (ilustracja na następnej stronie)

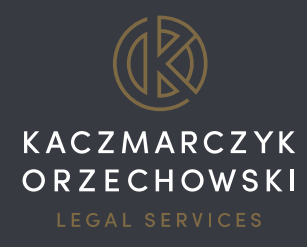

| ¢ | → C û              | () <b>(</b>         | https://ekrs. <b>ms.g</b> | ov.pl/rdf/rd/      |                                              | F C              | ्र 🗘 🔍 Szuk          | aj     |                    | III\ 🖽   |
|---|--------------------|---------------------|---------------------------|--------------------|----------------------------------------------|------------------|----------------------|--------|--------------------|----------|
|   |                    | MINISTER<br>SPRAWIE | STWO<br>DLIWOŚC           | 1                  |                                              |                  |                      |        | Wersja kontrasto   | wa A A A |
| A | Strona główna      | a Bezpłatne zgł     | aszanie dokume            | ntów finansowych   |                                              |                  | Zalogowany j         | ako:   |                    | Wylogi   |
|   | Przeglądanie i skł | adanie zgłoszeń     | Przeglądanie              | złożonych zgłoszeń | Podpisywanie zgłoszeń udostępnionych do podp | isu Powiadomie   | nia                  |        |                    |          |
| 9 | + Dodaj zgłosz     | zenie               |                           |                    |                                              |                  |                      |        |                    |          |
|   | Nazwa zgło         | oszenia 🚍           | Id =                      | Nr KRS 🚍           | Nazwa/firma podmiotu 📰                       | Data zapisu<br>∽ | Okres za jai<br>doku | imenty | Stan<br>zgłoszenia | Akcje    |
|   |                    |                     |                           |                    | Brak danych do wyświetlenia                  |                  |                      |        |                    |          |
|   |                    |                     |                           | 1                  | 10 💌 I < < od: 0 do: 0 z 0 wyników, Strona   | : 1/1 > >1       |                      |        |                    |          |
|   |                    |                     |                           |                    |                                              |                  |                      |        |                    |          |
|   |                    |                     |                           |                    |                                              |                  |                      |        |                    |          |
|   |                    |                     |                           |                    |                                              |                  |                      |        |                    |          |
|   |                    |                     |                           |                    |                                              |                  |                      |        |                    |          |

Rejestracja nowego zgłoszenia odbywa się w czterech krokach. W pierwszym kroku zostaniesz poproszony o podanie numeru KRS podmiotu, którego ma dotyczyć zgłoszenie.

| ←→ | → C' ŵ             | ① A https://ekrs.ms.gov.pl/rdf/rd/          |  | 🗉 🚥 💟 🏠 🔍 Q Szukaj | ₩\ 🖽 😑                   |  |  |  |  |  |
|----|--------------------|---------------------------------------------|--|--------------------|--------------------------|--|--|--|--|--|
|    |                    | MINISTERSTWO<br>SPRAWIEDLIWOŚCI             |  |                    | Wersja kontrastowa A 🗛 A |  |  |  |  |  |
| ÷  | Strona główna      | Bezpłatne zgłaszanie dokumentów finansowych |  | Zalogowany jako:   | Wyloguj                  |  |  |  |  |  |
|    |                    | Rejestracja nowego zgłoszenia - Krok 1      |  | 0-0-0              |                          |  |  |  |  |  |
|    | Wyszukaj numer KRS |                                             |  |                    |                          |  |  |  |  |  |
|    |                    |                                             |  |                    |                          |  |  |  |  |  |
|    |                    |                                             |  |                    |                          |  |  |  |  |  |

Po wyszukaniu numeru KRS, wyświetlone zostaną dane podmiotu, w tym dane osób uprawnionych do jego reprezentacji. Klikając ikonę "*Dalej*" przechodzimy do kolejnego kroku.

Po wpisaniu nazwy roboczej zgłoszenia, wyborze okresu, za jaki składane są dokumenty oraz wyborze rodzaju zgłoszenia ("*Składanie sprawozdań finansowych i innych dokumentów finansowych*" albo "*Składanie sprawozdań finansowych grup kapitałowych i innych dokumentów*"), uaktywni się ikona: "*Dodaj dokument*" (ilustracja na następnej stronie)

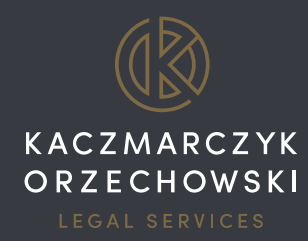

| ← → | C Bezpieczn   | a https://ekrs.ms.gov.pl/rdf/rd/               |                     |                                         | 야 ☆              |
|-----|---------------|------------------------------------------------|---------------------|-----------------------------------------|------------------|
| A   | Strona główna | Bezplatne zglaszanie dokumentów finansowych    |                     |                                         | Zalogowany jako: |
|     |               | Rejestracja nowego zgłoszenia                  | a - Krok 2          | 0-2-3-                                  | 3                |
|     |               | KRS:                                           |                     | 0000                                    |                  |
|     |               | Nazwa/firma podmiotu:                          |                     |                                         |                  |
|     |               | Forma prawna:                                  |                     | SPÓŁKA Z OGRANICZONĄ ODPOWIEDZIALNOŚCIĄ | •                |
|     |               | Status zgłoszenia:                             |                     | w trakcie edycji                        |                  |
|     |               | Osoba składająca zgłoszenie:                   |                     |                                         |                  |
|     |               | Nazwa robocza zgłoszenia * 0                   |                     |                                         |                  |
|     |               | Sprawozdanie                                   |                     |                                         |                  |
|     |               | Okres, za jaki składane są dokumenty 💶         |                     |                                         |                  |
|     |               | Data od *                                      | 01-01-2017          |                                         |                  |
|     |               | Data do *                                      | 31-12-2017          |                                         |                  |
|     |               | Wybierz rodzaj zgłoszenia                      |                     |                                         |                  |
|     |               | SKŁADANIE SPRAWOZDAŃ FINANSOWYCH I INNYCH DOKU | JMENTÓW FINANSOWYCH |                                         |                  |
|     |               | Dodaj dokument 0                               |                     |                                         |                  |

Po kliknięciu ikony: *"Dodaj dokument"* pojawi się okno umożliwiające wybór rodzaju dokumentu, nazwy dokumentu, języka, a także załadowanie pliku dokumentu zapisanego na dysku komputera. W instrukcjach wyświetlających się po najechaniu kursorem na ikonkę "i" znajdują się informacje dotyczące sposobu wypełnienia danego pola. W instrukcji do pola *"Plik dokumentu"* znajdziemy informację o dopuszczalnych typach plików.

| ← → ♂ ☆ | (j)                            | https://ekrs.ms.gov.pl/rdf/rd/                                                                                                    | 🗐 🚥 💟 🗘 🔍 Szukaj | III\ 🖸 |
|---------|--------------------------------|----------------------------------------------------------------------------------------------------|------------------|--------|
|         | Re                             | jestracja nowego zgłoszenia - Krok 2                                                                                                    |                  |        |
|         |                                | Dodanie dokumentu                                                                                                    |                  | ×      |
|         |                                |                                                                                                    |                  |        |
|         | KRS:                           | Rodzaj dokumentu 0                                                                                                    |                  |        |
|         | Nazwa/firma Ws<br>kwa          | kazany plik może być podpisany podpisem<br>alifikowanym lub podpisem potwierdzonym profilem                                                                                                    | *                |        |
|         | Status zgłos                   | u niepodpisango, pilki można będzie podpisać zajączenia<br>pszeniem podpisem potwierdzonym profilem zaufanym                                                                                                    |                  |        |
|         | Osoba skład xis<br>skład skład | JAP: Dopuszczane typy plików: AAGES, PAGES, CAGES,<br>Lsig, xml, kt., rff, pdf, xps, odf, ods, odo, doc, doc, odc, xls,<br>r, csv, jog, tif, gif, Uwaga: Nazwa załączanego pliku musi<br>idać się z co nalminej 3 znaków (max. 256 znaków). |                  | m      |
|         |                                | Plik dokumentu 🕚                                                                                                    |                  |        |
|         | Nazwa robocza z                | gh + Wybierz plik                                                                                                    |                  |        |
|         |                                |                                                                                                    |                  |        |
|         | Okres, za jaki sk              |                                                                                                    |                  |        |
|         | Data od *                      | Plik zawierający oddzielny podpis                                                                                                    |                  |        |
|         | Data do *                      | + Wybierz plik                                                                                                    |                  |        |
|         | Wybierz rodzaj z               | gitc                                                                                                    |                  |        |
|         |                                | R/ Anuluj Zapisz                                                                                                    |                  |        |
|         |                                | nt                                                                                                    |                  |        |
|         |                                | Padari delumento Namo                                                                                                    | d - human a du   |        |
|         |                                | Nazwa (                                                                                                    | AKC              |        |

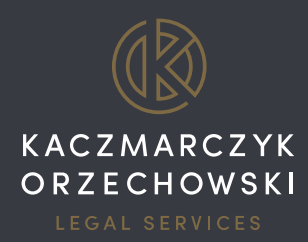

Zgodnie z wyjaśnieniami Ministerstwa Sprawiedliwości, w okresie przejściowym tj. od 15 marca do 30 września 2018 r. możliwe będzie sporządzanie sprawozdania w sposób tradycyjny tj. w formie papierowej, podpisanej odręcznie przez właściwe osoby (kierownika jednostki oraz osobę, której powierzono prowadzenie ksiąg rachunkowych), a następnie zeskanowanie jej oraz przesłanie takiego dokumentu do Repozytorium Dokumentów Finansowych.

Każdy dokument zapisywany jest osobno, a zatem warto przygotować wcześniej folder z wszystkimi dokumentami, które zamierzasz złożyć, przy czym system w sposób logiczny podpowiada, jakie mają być to dokumenty (np. po wyborze "*Rocznego sprawozdania finansowego*" w polu "*Rodzaj dokumentu*", pojawi się kolejna lista, w której do wyboru będą: "*Bilans*", "*Rachunek zysków i strat*", "*Informacja dodatkowa*", *"Zestawienie zmian w kapitale (funduszu) własnym*", "*Rachunek przepływów pieniężnych*").

Każdorazowo osoba składająca musi potwierdzić, że dokument jest podpisany przez kierownika jednostki zgodnie z przepisami ustawy o rachunkowości ("Oryginał dokumentu został podpisany przez kierownika jednostki w rozumieniu art.3 pkt 6 ustawy z dnia 29 września 1994 r. o rachunkowości" – klikamy Tak lub Nie).

Po załadowaniu i zapisaniu wszystkich dokumentów, przechodzimy do kroku trzeciego klikając ikonę "Dalej".

- 1. W trzecim kroku zgłoszenie należy podpisać (kwalifikowanym podpisem elektronicznym lub profilem zaufanym ePUAP) oraz złożyć oświadczenie o zgodności podpisów na zgłaszanych dokumentach z ustawą o rachunkowości.
- 2. Poprawne złożenie zgłoszenia potwierdzone zostanie przesłaniem trzech wiadomości e-mail na adres podany w trakcie rejestracji konta w eKRS. Dotyczyć one będą:
  - a. potwierdzenia rejestracji zgłoszenia,
  - b. potwierdzenia ujawnienia wzmianki w Krajowym Rejestrze Przedsiębiorców o złożeniu dokumentów finansowych,
  - c. potwierdzenia przesłania dokumentów do Repozytorium Dokumentów Finansowych.

Gratulacje! Zakończyłeś proces zgłoszenia dokumentów finansowych do Krajowego Rejestru Sądowego! Jeżeli z jakiegoś powodu w późniejszym terminie nastąpi konieczność zmiany zgłoszenia (np. dodanie dodatkowego dokumentu, zmiana złożonego dokumentu), system umożliwia złożenie korekty do dokonanego już zgłoszenia.

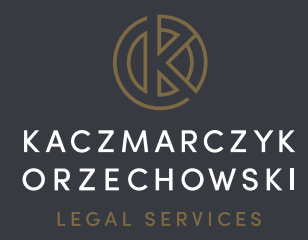

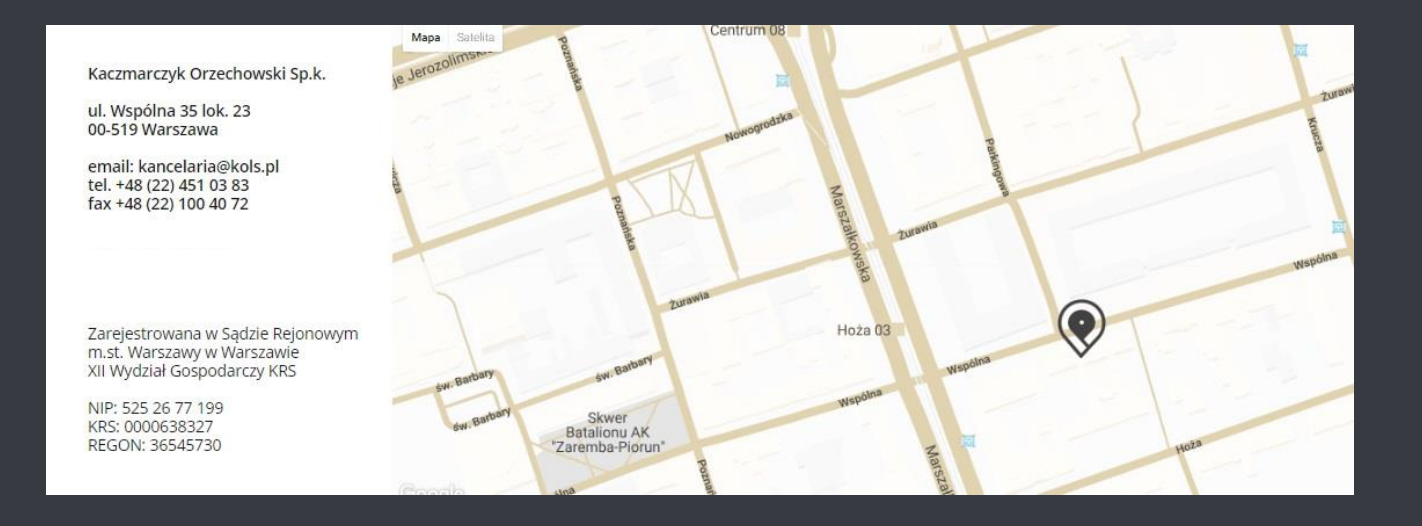

Materiały przedstawione w niniejszym Przewodniku są nieodpłatne i zostały zamieszczone jedynie w celu informacyjnym. Żadna z informacji znajdujących się w Przewodniku nie stanowi porady prawnej. Osoby zainteresowane uzyskaniem porady prawnej lub bardziej szczegółowych informacji dotyczących kwestii zawartych w niniejszym Przewodniku proszone są o skontaktowanie się bezpośrednio z kancelarią Kaczmarczyk Orzechowski Sp.k.

Dokładamy wszelkich starań, aby informacje zawarte na tej stronie były kompletne, prawdziwe i aktualne. Nie będziemy jednak ponosić odpowiedzialności za ewentualne błędy lub braki w zamieszczonych materiałach, ani też za ewentualne rezultaty działań podjętych w oparciu o nie.

Niniejszy Przewodnik daje możliwość przejścia bezpośrednio na strony stworzone i utrzymywane przez instytucje i osoby trzecie, nad którymi kancelaria Kaczmarczyk Orzechowski Sp.k. nie ma żadnej kontroli. Kancelaria Kaczmarczyk Orzechowski Sp.k. nie odpowiada za treści zawarte na tych stronach.